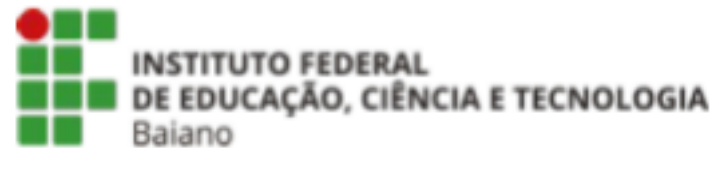

CAMPUS BOM JESUS DA LAPA

## ORIENTAÇÕES PARA SOLICITAÇÃO DE LEVANTAMENTO BIBLIOGRÁFICO

Bom Jesus da Lapa, BA 2023

## 1. Acesse o site <u>https://pergamum.ifbaiano.edu.br/pergamum/biblioteca/index.php</u>

| C pergamum.ifbaiano.edu.br/perga           | mum/biblioteca/index.php                                                                       |                                                                                                    |                                                                     | ie \star 🗖                 |
|--------------------------------------------|------------------------------------------------------------------------------------------------|----------------------------------------------------------------------------------------------------|---------------------------------------------------------------------|----------------------------|
| INSTITUTO FEDERAL DE                       |                                                                                                |                                                                                                    | D » Pergamum Mobile   Meu Pergamum   Comentários   Sugestões Gerais | Ajuda Alto contr           |
| EDUCAÇÃO, CIÊNCIA E TECNOLOGIA<br>BAIANO   |                                                                                                |                                                                                                    |                                                                     | 💕 Login                    |
| esquisa Geral                              |                                                                                                |                                                                                                    | Sele                                                                | cione outras pesquisa      |
| O Digite o termo para a pesquisa           | Pesquisar                                                                                      | impar                                                                                                    |                                                                     |                            |
| +++ Opções de consulta                     |                                                                                                |                                                                                                    |                                                                     |                            |
| Palavra   O Índice                         | Ordenação: Título 🗸                                                                            |                                                                                                    | Unidade de Informação: Todas                                        | ~                          |
| Registros por página: 20 ¥                 | Ano de publicação.                                                                             |                                                                                                    | Coleção: Todas                                                      |                            |
|                                            | 1. E<br>2. A F<br>a) SE TEM<br>4. ANG<br>Na opção Meu Pergamum (Insira Matrícula e Senha) você | ORINITAÇÃO PARA PESQUISA<br>SCOLHA A BIBLIOTECA EM "UNIDADE DE INFORMAÇÃO"<br>ESQUISA PODE SER LIVER, TÍTULO, AUTOR OU ASSUNTO.<br>3. CLIQUE EM EXEMPLARES E VERIFIQUE:<br>I EXEMPLAR DISPONÍVEL PARA EMPRÉSTIMO E/OU CONSULT<br>DJ ANOTE AS LOCALIZAÇÕES COLEÇÕES<br>DTE O NÚMERO DE CHAMADA / LOCALIZAÇÃO NA ESTANTE.<br>Itam acesso ao seu histórico, pode acompanhar a data de devol<br>Acresse ao histórico, pode acompanhar a data de devol | 1.<br>ução, fazer renovações e acompanhar a reserva.                |                            |
| Sci Deconice Library Galaxe                | .periodicos.                                                                                   | biblioteca virtual.                                                                                                    | Dominio Público                                                     |                            |
| amum 😺 Rede                                |                                                                                                |                                                                                                    |                                                                     |                            |
|                                            | Idioma                                                                                         | as: Català   English   Español   Francais   Italiano   Português                                                                                                    |                                                                     |                            |
| 3. Pergamum. Todos os direitos reservados. |                                                                                                |                                                                                                    | Utilez                                                              | e um desses navegadores: 📀 |
|                                            |                                                                                                |                                                                                                    |                                                                     | P. data to                 |

2. Clique no campo MEU PERGAMUM.

| esquisa Geral                     |                                                                                                    |                                                                                                    | Sele                         | cione outras pesquis |
|-----------------------------------|----------------------------------------------------------------------------------------------------|----------------------------------------------------------------------------------------------------|------------------------------|----------------------|
| Q Digite o termo para a peso      | uisa Pesquisar Lim                                                                                         | par                                                                                                    |                              |                      |
| +++ Opções de consulta            |                                                                                                    |                                                                                                    |                              |                      |
| Palavra   O indice                | Ordenação: Titulo                                                                                          |                                                                                                    | Unidade de Informação: Todas |                      |
| Buscar por: Livre V               | Ano de publicação:                                                                                         |                                                                                                    | Tipo de obra: Todas          |                      |
|                                   | 1. E SC<br>2. A PES<br>a) SE TEM E<br>4. ANOTI<br>Na opção Meu Pergamum (Insira Matricula e Senha) você te | COLHA A BIELLOTECA E M'UNIDADE DE INFORMAÇÃO"<br>KQUISA PODE SER: LIVRE, TÍTULO, AUTOR OU ASSUNTO.<br>3. CLAUEC EM EXEMPLARES E VERIFIQUE:<br>EXEMPLAR DISFONÍVEL PARA EMPRESTIMO EJOU CONSULTA.<br>b) ANOTE AS LOCALIZAÇÕES E COLEÇÕES<br>E O NÚMERO DE CHAMADA / LOCALIZAÇÃO NA ESTANTE:<br>m acesso ao seu histórico, pode acompanhar a data de devolução, fazer renovações e<br>Acesse es bibliotecas dígitais | acompanhar a reserva.        |                      |
| SciF20<br>If Betrive Likey Online | .periodicos.                                                                                               | biblioteca<br>virtual.                                                                                                    | Domínio Público              |                      |

3. Faça a autenticação com CPF e senha da biblioteca.

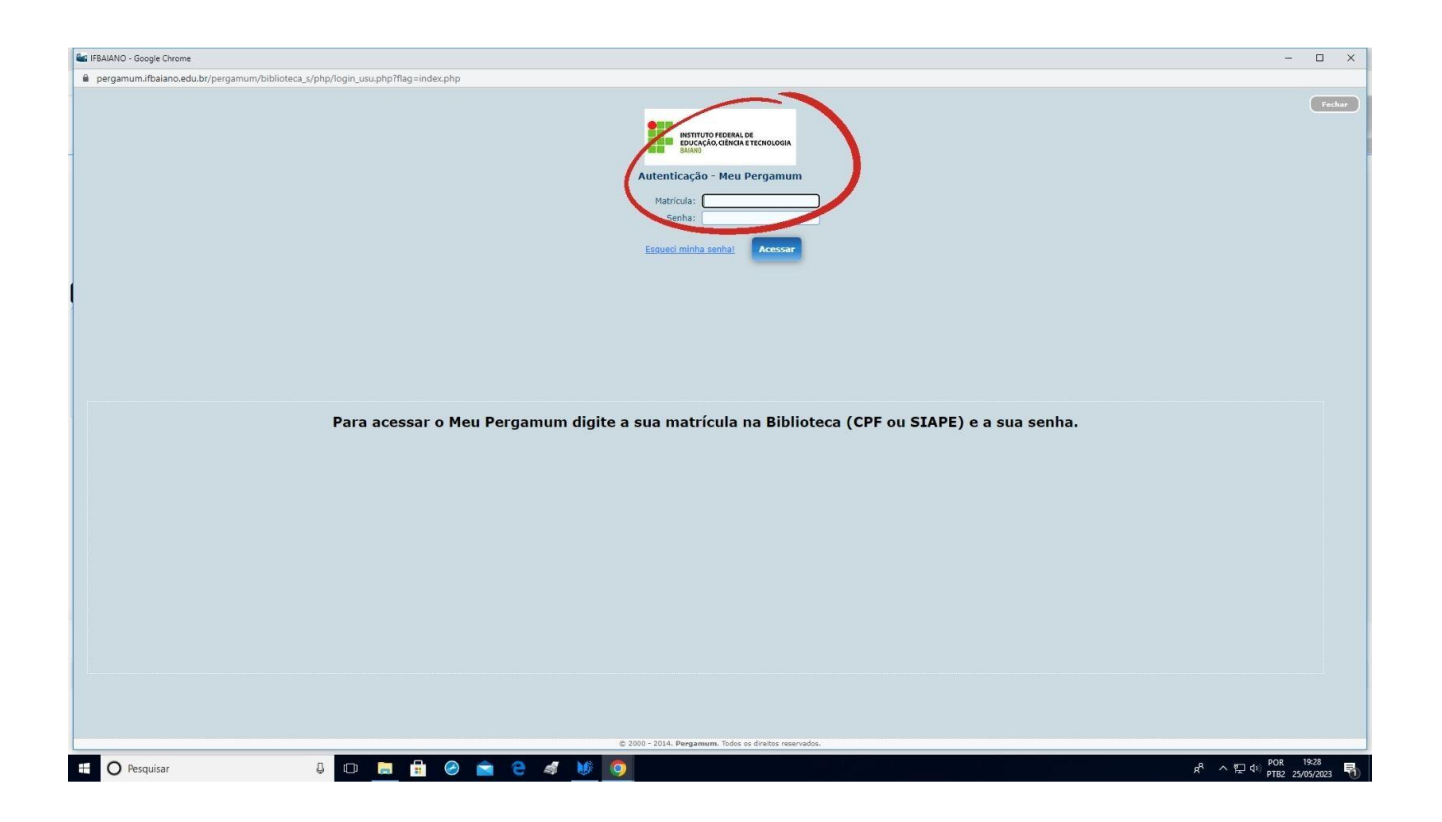

4. Clique em acessar.

| Get FEALMO - Google Chrome                                                                                                    | - 0 X                                                                                                    |
|----------------------------------------------------------------------------------------------------|----------------------------------------------------------------------------------------------------|
| pergamum./balano.edu.br/pergamum/biblioteca_styphp/logn_usu.php?flag=index.php                                                                                                    | The second second second second second second second second second second second second second second second se |
| BUTUO FICAL OF<br>BUTUO FICAL OF<br>BUTUO FIC |                                                                                                    |
| Para acessar o Meu Pergamum digite a sua matrícula na Biblioteca (CPF ou SIAPE) e a sua senha.                                                                                                    |                                                                                                    |
|                                                                                                    | POR 19:28                                                                                                    |
| 🗄 🕐 Pesquisar 🖉 💭 📻 🖬 🦃 🚵 🤤 🦉 👰                                                                                                    | я ^ 🔛 🖓 ртва 25/05/2023 📆                                                                                       |

5. Em serviços, ir no campo solicitações, colocar o mouse na seta e clicar em levantamento bibliográfico.

| <complex-block><complex-block><complex-block><complex-block><form></form></complex-block></complex-block></complex-block></complex-block>                                                                                                    | 📽 IFBAIANO - Google Chror                                                                                                  | ne                                                              |                                          | - 🗆 X                                                  |
|----------------------------------------------------------------------------------------------------|----------------------------------------------------------------------------------------------------|-----------------------------------------------------------------|------------------------------------------|--------------------------------------------------------|
|                                                                                                    | 🔒 pergamum.ifbaiano.                                                                                                    | du.br/pergamum/biblioteca_s/meu_pergamum/index.php?fl           | g=index.php                              | 07                                                     |
| <complex-block>         Contraction       Contract the Rational Sastes, signe provincio       Contractional Sastes, signe provincio       Contractional Sastes       Contractional Sastes       C</complex-block>                                                                                                    | INSTITUTO FEDERAL DE                                                                                                    | Pergamum                                                        |                                          | Legun                                                  |
| Image: state of the second second                                 | EDUCAÇÃO, CIÊNCIA E TECH<br>BAIANO                                                                                         | Catarina de Freitas Bar                                         | osa Assis , Seja bem-vindo(a)!           | Alto contraste (?) Ajuda                               |
|                                                                                                    | Serviços                                                                                                    | Informativo                                                     | QTítulos pendentes                       | 全非                                                     |
|                                                                                                    | Empeterano<br>ertit de interesso<br>Sobicitações<br>Comentários<br>Tados pessoals<br>Alteração ou<br>Postagem de trabalhos | Levarlamento bellográfico     Ficha catalográfica               | Não existe nenhum registro cadastrado.   |                                                        |
| mpo//pergamum.fbbascadub//pergamum.fbbascadub//perg | 🏜 Pergamum                                                                                                    |                                                                 | QTítulos reservados<br>QCesta Permanente | 1<br>1                                                 |
|                                                                                                    | http://pergamumi/balanc.ec                                                                                                 | u br/pergamum/biblioteca_u/meu_pergamum/index.php?lilag=index.p | p#                                       | © 2000 - 2014. Pergonera, Toda es direites reservados. |
|                                                                                                    |                                                                                                    |                                                                 |                                          | 0 POR 1935                                             |

6. Escolher a unidade de informação de Bom Jesus da Lapa, preencher com as informações necessárias e gravar

| TFBAIANO - Google Chrome              |                                                                                        | - 🗆 X                                                  |
|---------------------------------------|----------------------------------------------------------------------------------------|--------------------------------------------------------|
| 🔒 pergamum.ifbaiano.edu               | br/pergamum/biblioteca_s/meu_pergamum/sol_levantamento.php                             |                                                        |
| INSTITUTO FEDERAL DE                  | Pergamom                                                                               | (Second                                                |
| EDUCAÇÃO, CIÊNCIA E TECNOLO<br>BAIANO | Catarina de Freitas Barbosa Assis , Seja bem-vindo(a)!                                 | Alto contraste (?) Ajuda                               |
| Serviços                              | Levantamento bibliográfico                                                             |                                                        |
| Empréstimo 🕨                          | Unidade de Informação: Selecione uma Unidade de Informação 🔹                           |                                                        |
| Perfil de interesse                   | Assume years                                                                           |                                                        |
| Comentários                           | Delimitação do assunto:                                                                |                                                        |
| Dados pessoais                        | Idioma:                                                                                |                                                        |
| Alleração de senha                    | Assunto em outro idioma:                                                               |                                                        |
| Postagem de trabalhos                 | Abrangència da data:                                                                   |                                                        |
|                                       | Tipo de publicação:   Documentos impressos  Documentos on-line Ambas Email de contato: |                                                        |
|                                       |                                                                                        |                                                        |
|                                       |                                                                                        |                                                        |
|                                       | Situação: Todos 🔹 🔸 Mostrar                                                            |                                                        |
|                                       |                                                                                        |                                                        |
|                                       |                                                                                        |                                                        |
|                                       |                                                                                        |                                                        |
|                                       |                                                                                        |                                                        |
|                                       |                                                                                        |                                                        |
|                                       |                                                                                        |                                                        |
|                                       |                                                                                        |                                                        |
|                                       |                                                                                        |                                                        |
|                                       |                                                                                        |                                                        |
|                                       |                                                                                        |                                                        |
|                                       |                                                                                        | © 2000 - 2014. Pergamum. Todos os direitos reservados. |
| O Pesquisar                           | 8 💷 🛅 🖉 🚖 🤄 🛷 🔰                                                                        | 유 <sup>R</sup> 스 토 대 <sup>POR 19:37</sup> 🖏            |

7. Atenção: Depois de gravar verificar se a solicitação ficou registrada clicando em mostrar

| 🗃 IFBAIANO - Google Chrome            |                                                          |                            | - 🗆 🗙                                                                                                    |
|---------------------------------------|----------------------------------------------------------|----------------------------|----------------------------------------------------------------------------------------------------|
| 🔒 pergamum.ifbaiano.edu               | r/pergamum/biblioteca_s/meu_pergamum/sol_levantamento.ph | p                          |                                                                                                    |
| INSTITUTO FEDERAL DE                  | Meu<br>Pergamum                                          |                            | Second Second Se |
| BAIANO                                | * Catarina de Freitas Barbosa A                          | ssis , Seja bem-vindo(a)!  | Alto contraste (?) Ajuda                                                                                                    |
| Serviços                              | Levantamento bibliográfico                               |                            |                                                                                                    |
| Empréstimo 🖡                          | Unidade de Informação: Selecione uma Unidade d           | a Informação 👻             |                                                                                                    |
| Pertil de interesse                   | Assunto geral:                                           |                            |                                                                                                    |
| Comantinina                           | Delimitação do assunto:                                  |                            |                                                                                                    |
| Dadae necensie                        | Idioma:                                                  |                            |                                                                                                    |
| Alleração do senha                    | Assunto em outro idioma:                                 |                            |                                                                                                    |
| Postagem de trabalhos                 | Abrangência da data:                                     |                            |                                                                                                    |
|                                       | Tipo de publicação:                                      | Documentos on-line O Ambas |                                                                                                    |
|                                       | Email de contato:                                        |                            |                                                                                                    |
| 1                                     | Gravar                                                   |                            |                                                                                                    |
|                                       |                                                          |                            |                                                                                                    |
|                                       | Situação: Todos                                          | lostrar                    |                                                                                                    |
|                                       |                                                          |                            |                                                                                                    |
| e e e e e e e e e e e e e e e e e e e |                                                          |                            |                                                                                                    |
|                                       |                                                          |                            |                                                                                                    |
|                                       |                                                          |                            |                                                                                                    |
|                                       |                                                          |                            |                                                                                                    |
|                                       |                                                          |                            |                                                                                                    |
|                                       |                                                          |                            |                                                                                                    |
|                                       |                                                          |                            |                                                                                                    |
|                                       |                                                          |                            |                                                                                                    |
| ¢.                                    |                                                          |                            |                                                                                                    |
| 9                                     |                                                          |                            |                                                                                                    |
| 60                                    |                                                          |                            | (p 2000 - 2014, Pergamum, Todos os direitos reservados.                                                                                                    |
|                                       |                                                          |                            | 9 . mm d. POR 1943 📼                                                                                                    |
| U Pesquisar                           | · · · · · · · · · · · · · · · · · · ·                    |                            | яс ^ 🔛 Ф ртв2 25/05/2023 📆                                                                                                    |

| FBAIANO - Google Chrome               |                                                                                                    | - 0                |
|---------------------------------------|----------------------------------------------------------------------------------------------------|--------------------|
| pergamum.ifbaiano.edu.l               | br/pergamum/biblioteca_s/meu_pergamum/sol_levantamento.php                                                               |                    |
| INSTITUTO FEDERAL DE                  | Pergamum                                                                                                    |                    |
| EDUCAÇÃO, CIÊNCIA E TECNOLC<br>BAIANO | Catarina de Freitas Barbosa Assis , Seja bem-vindo(a)                                                                    | Alto contraste (?) |
| viços                                 | Levantamento bibliográfico                                                                                               |                    |
| préstimo 🕨                            | Unidade de Informação: Selecione uma Unidade de Informação 🖌                                                             |                    |
| fil de interesse 😱                    | Assunto geral:                                                                                                    |                    |
| titações 🖡                            | Delimitação do assunto:                                                                                                  |                    |
| nentarios                             | Idioma:                                                                                                    |                    |
| ração de senha                        | Assunto em outro idioma:                                                                                                 |                    |
| agem de trabalhos                     | Abrangência da data:                                                                                                    |                    |
|                                       | Tipo de publicação:       O Documentos impressos O Documentos on-line O Ambas                                            |                    |
|                                       | Email de contato:                                                                                                    |                    |
|                                       | Gravar                                                                                                    |                    |
|                                       | Situaren Todos V Mostrar                                                                                                 |                    |
|                                       | Datrida solicitação Descrição da solicitação                                                                             | Situação           |
|                                       | Unidade de Informação: IF Baiano - Campus Born Jesus da na<br>Assunto peral: Agronomia<br>Delimitação do assunto: Banana |                    |